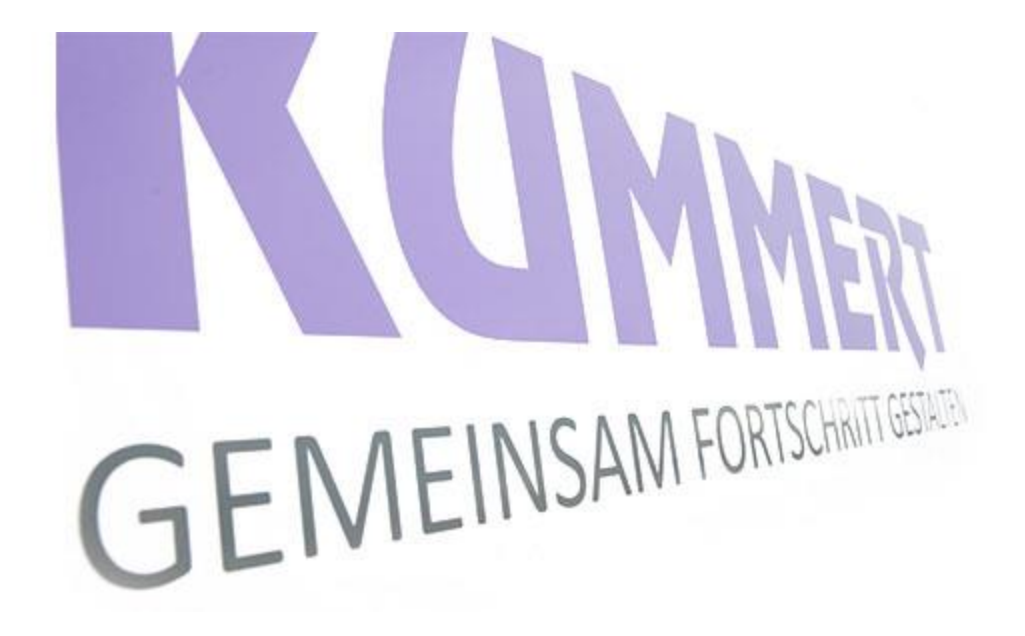

can3D steg-for-steg instruks Slette et abonnement til en enhet

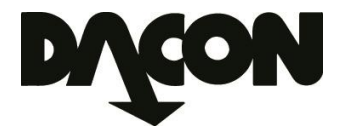

## Slette et abonnement til en enhet

- 1. Sørg for å ha koblet til Masterkey.
- 2. Velg fra hovedmenyen Oppsett/ Online-tjenester

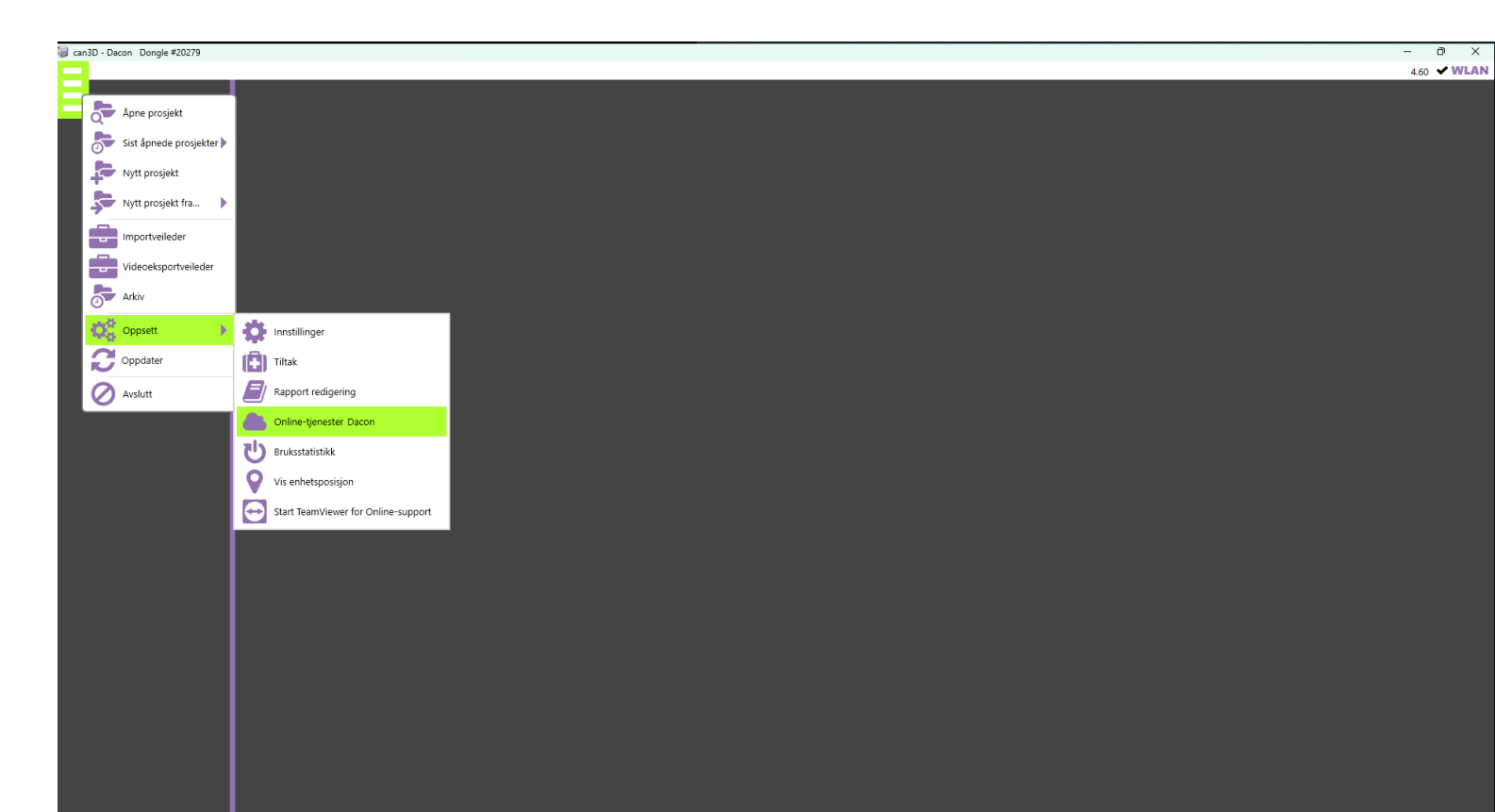

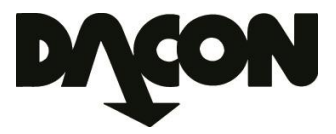

## Slette et abonnement til en enhet

- 3. Velg fanen Tildelt Dongle.
- 4. Marker enheten som skal slettes.

| Online-tjenester Dacon                                         |                      |             |       |               |                     |       |            |       |                   |                     |  |
|----------------------------------------------------------------|----------------------|-------------|-------|---------------|---------------------|-------|------------|-------|-------------------|---------------------|--|
| Prosjekter Tildelt Dongle Nettverk Øvrig Webviewer 3D oversikt |                      |             |       |               |                     |       |            |       |                   |                     |  |
|                                                                | *                    | 0           | •     | 0             | - E C.              |       |            |       |                   |                     |  |
| Dongle                                                         | Navn                 |             | Admin | Vis enhetspo: | Deaktiverer eksport | Trinn | Start      | Slutt | Siste pris        | Tilleggsinformasjon |  |
| 11200                                                          | Profi4 (11200)       | 2018.4.60   |       |               |                     | 3     | 18.01.2023 |       | Bestilles direkte |                     |  |
| 11201                                                          | Profi4 (11201)       | 2018.4.60   |       |               |                     | 3     | 20.01.2023 |       | Bestilles direkte |                     |  |
| 20279                                                          | Can3D Dongle Eli Ols | e 2018.4.60 |       |               |                     | 3     | 01.01.2023 |       | Bestilles direkte |                     |  |
| 40518                                                          | Ronald (40518)       |             |       |               |                     | 2     | 19.03.2019 |       |                   |                     |  |
| 40775                                                          | Profi3 (40775)       | 2018.4.60   |       |               |                     | 2     | 05.06.2019 |       |                   |                     |  |

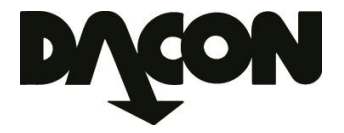

## Slette et abonnement til en enhet

- 5. Trykk på 🥝 knappen for å si opp abonnementet.
- 6. Vær sikker på at dette er korrekt enhet som skal fjernes.

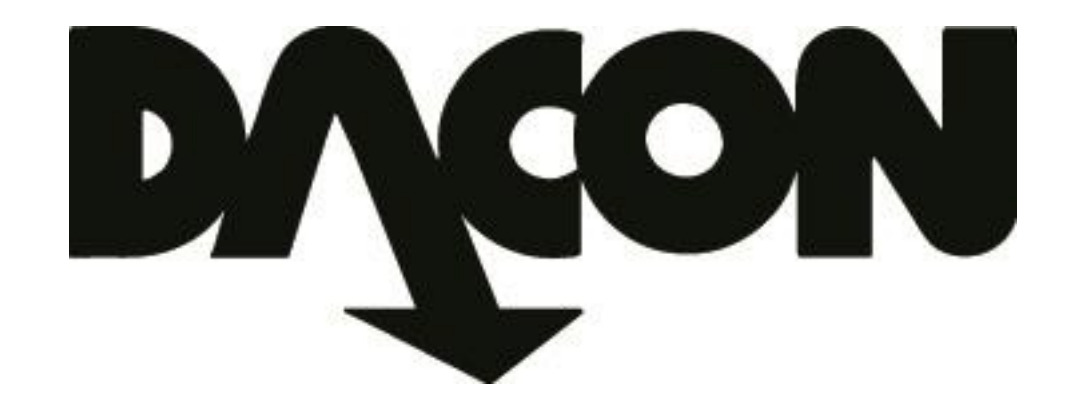

## Dacon AS

Durudveien 35 1344 HASLUM Tlf.: 21 06 35 11 Epost: inspeksjon@dacon.no